【資料4】

# 

ちゅうい 注意

でじゅんしょ がめん け ふっかっ ほうほうこの手順書は、ホーム画面からアプリを消してしまったときに復活する方法

もびあぷす

です。

<sup>じたい</sup> アプリをiPad自体から消してしまったときは、

#### をしてください。

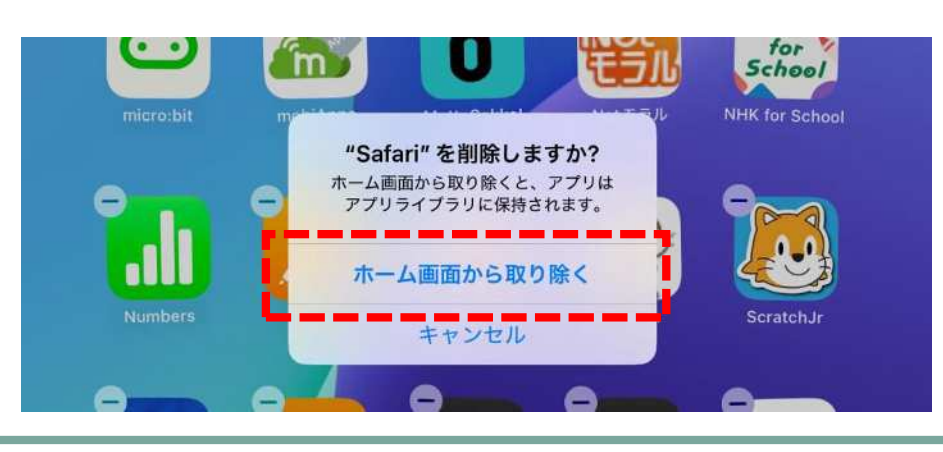

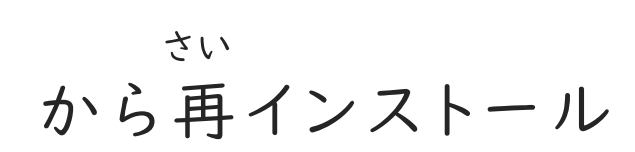

## がめん ふっかっ ほうほうアプリをホーム画面に復活させる方法

#### がめん みぎがわ ホーム画面を右側にスワイプ(塗)し、アプリライブラリを開きます。

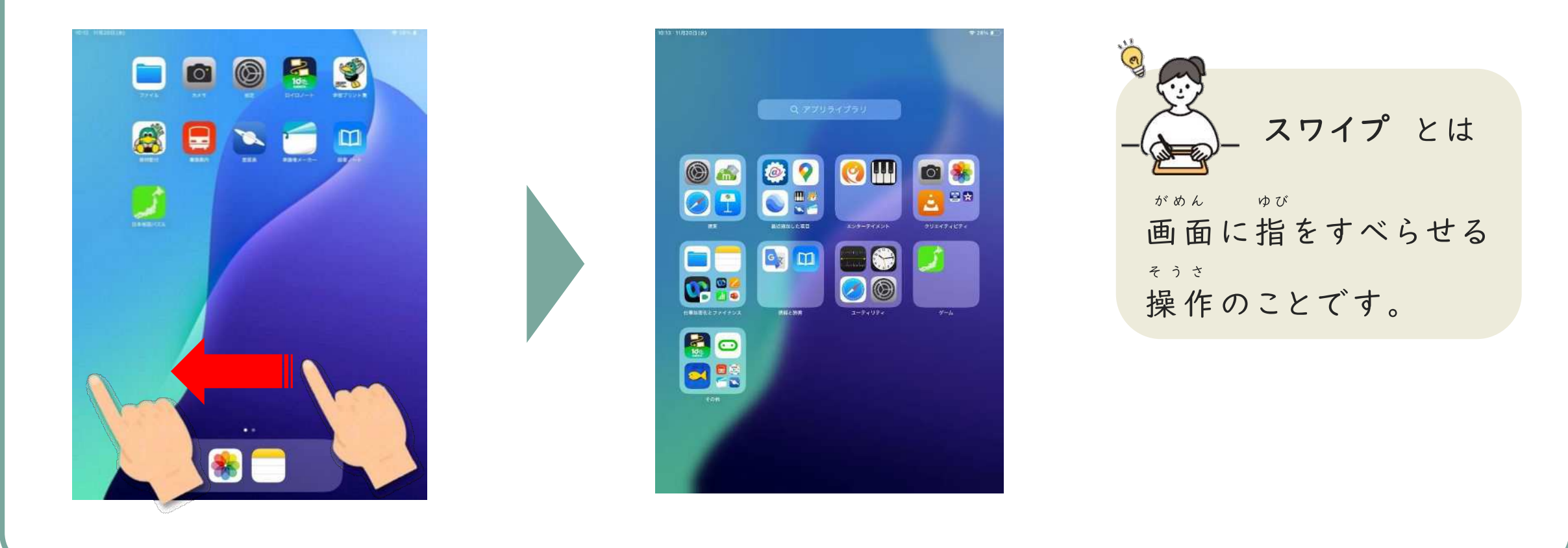

## がめん ふっかっ ほうほうアプリをホーム画面に復活させる方法

#### <sup>ふっかっ</sup> 「アプリライブラリ」をタップ (<sup>(</sup>)して、復活させたいアプリを検索します。

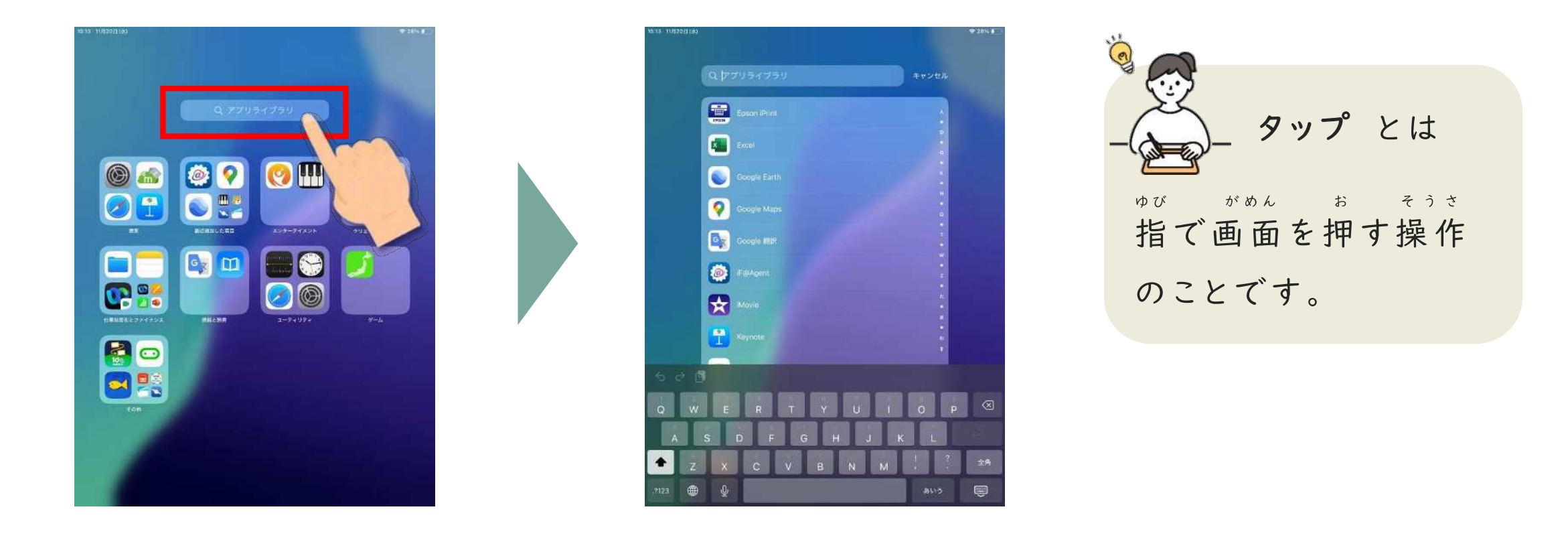

## がめん ふっかっ ほうほう アプリをホーム画面に復活させる方法

ふっかつ ながお がめん ついか 復活させたいアプリを長押し(%)し、「ホーム画面に追加」をタップします。

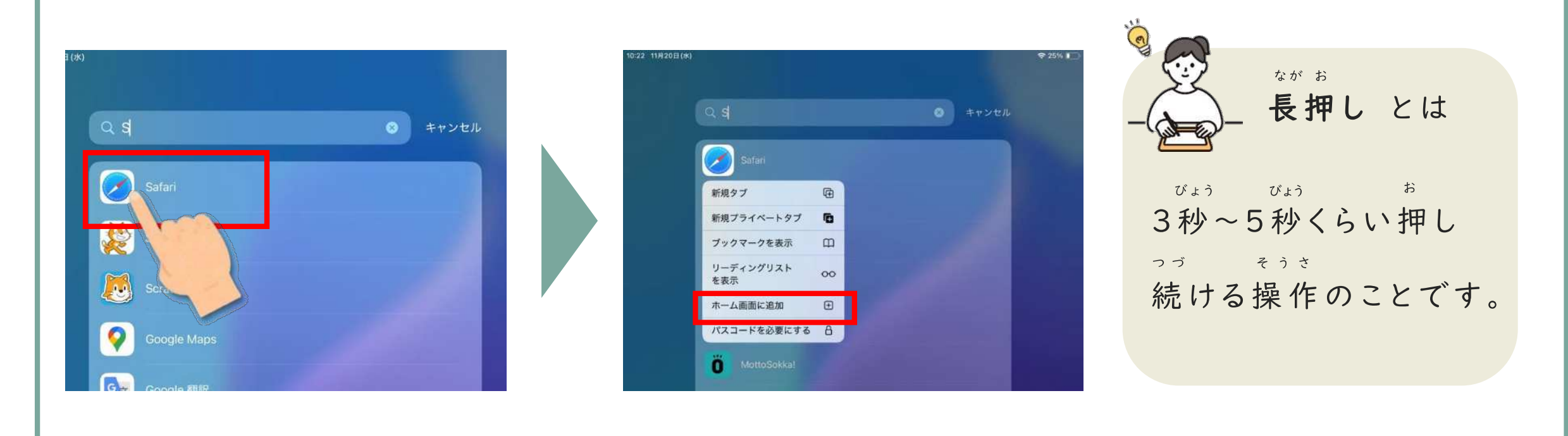

## がめん ふっかつ ほうほうアプリをホーム画面に復活させる方法

#### がめん ついか アプリがホーム画面に追加されます。

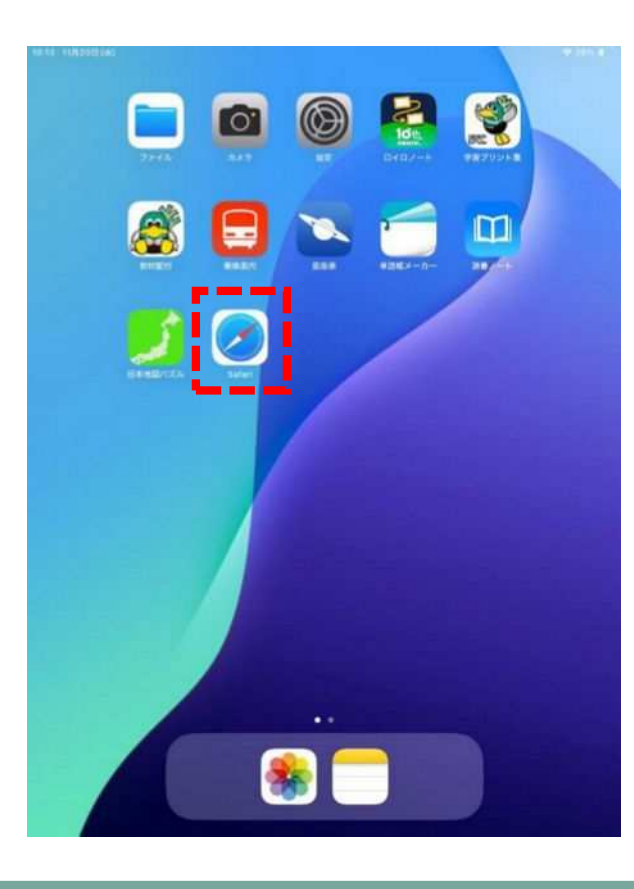